## Creating a Free Wash "Pass"

Set up the "Pass" first

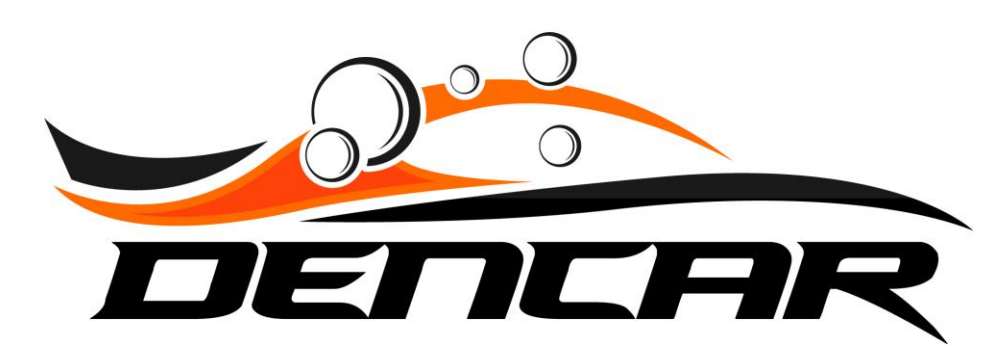

High level steps

- 1) Create the free wash pass in the Wash Passes section of the Customer Management Portal (CMP).
- 2) Generate the free wash for the user in the Consumer Passes section of the CMP.
- 3) Notify the user of the process for redemption.

| Home            | Welcome                               |  |
|-----------------|---------------------------------------|--|
| Consumers       |                                       |  |
| Sites           | You are logged in as United Auto Wash |  |
| Devices         | Using the login account               |  |
| Components      | View Privacy Policy                   |  |
| Wash Passes     |                                       |  |
| Consumer Passes |                                       |  |
| VIA Guard       |                                       |  |
| Credit Cards    |                                       |  |
| Payments        |                                       |  |
| Message Log     |                                       |  |
|                 |                                       |  |
|                 |                                       |  |
|                 |                                       |  |
|                 |                                       |  |
|                 |                                       |  |
|                 |                                       |  |
|                 |                                       |  |
|                 |                                       |  |
|                 |                                       |  |
|                 |                                       |  |
|                 |                                       |  |

Copyright © 2021 Dencar Inc. All rights reserved.

From the CMP, select Wash Passes.

| Home                                   | Create New Wash Pass    |                 |
|----------------------------------------|-------------------------|-----------------|
| Consumers                              |                         |                 |
| Sites                                  |                         |                 |
| Devices                                |                         |                 |
| Components                             |                         |                 |
| Wash Passes                            |                         |                 |
| Consumer Passes                        |                         | ¢ 💼 >           |
| VIA Guard                              |                         |                 |
| Credit Cards                           |                         |                 |
| Payments                               |                         |                 |
| Message Log                            |                         | 🗢 💼 🔸           |
|                                        |                         | ¢ 💼 >           |
|                                        |                         | ¢ 💼 >           |
|                                        |                         | ¢ 🔲 >           |
|                                        | <pre>1 2 3 4 &gt;</pre> |                 |
|                                        |                         |                 |
|                                        |                         |                 |
|                                        |                         |                 |
|                                        |                         |                 |
|                                        |                         |                 |
| Copyright © 2021 Dencar Inc. All right | ts reserved.            | Version 1.0.0.0 |

Select "Create New Wash Pass".

| Home                                   | Create New Wash Pass                                                                                                    |                                                                        |
|----------------------------------------|----------------------------------------------------------------------------------------------------|------------------------------------------------------------------------|
| Consumers                              | Name                                                                                                    | Price                                                                  |
| Sites                                  | Free Wash                                                                                                    |                                                                        |
| Devices                                | Code Range Minimum                                                                                                    | Code Range Maximum                                                     |
| Components                             |                                                                                                    |                                                                        |
| Wash Passes                            | Loyalty Reward                                                                                                    | Pass Type                                                              |
| Consumer Passes                        |                                                                                                    |                                                                        |
| VIA Guard                              | 60                                                                                                    | Never                                                                  |
| Credit Cards                           | Two Vehicles Price                                                                                                    | Three Vehicles Price                                                   |
| Deserved                               | 34                                                                                                    | 51                                                                     |
|                                        | Four Vehicles Price                                                                                                    | Five Vehicles Price                                                    |
|                                        | 68                                                                                                    | 85                                                                     |
|                                        | New Customer Promo                                                                                                    | New Customer Promo Price                                               |
|                                        | Disabled                                                                                                    | 0.00                                                                   |
|                                        | Description                                                                                                    |                                                                        |
|                                        | Free Wash                                                                                                    |                                                                        |
|                                        | Hours Between Usage The time after using the wash pass that customer must wait before using the wash pass again for the same product. This time can |                                                                        |
|                                        | be customized on a per-product basis after the wash pass has been created.                                                                          |                                                                        |
|                                        | 0                                                                                                    |                                                                        |
|                                        | Mobile Visibility                                                                                                    | Kiosk Visibility                                                       |
|                                        |                                                                                                    |                                                                        |
| Copyright © 2021 Dencar Inc. All right | ts reserved.                                                                                                    | Available Products Additional Amounts For Added Venicles Version 1.0.0 |
|                                        |                                                                                                    |                                                                        |

PAGE 1 OF 2 - Enter that Name. Assign a price to match the retail rate of the wash you are giving. Leave the default code range. Set Loyalty Reward to 1. Pass Type should be "count down". Leave Days Valid at 60. Set the Recurrence to Never. Set pricing to (2xRetail, 3xRetail, 4xRetail, 5xRetail. In this example, the retail rate is \$17. Enter whatever description you want.

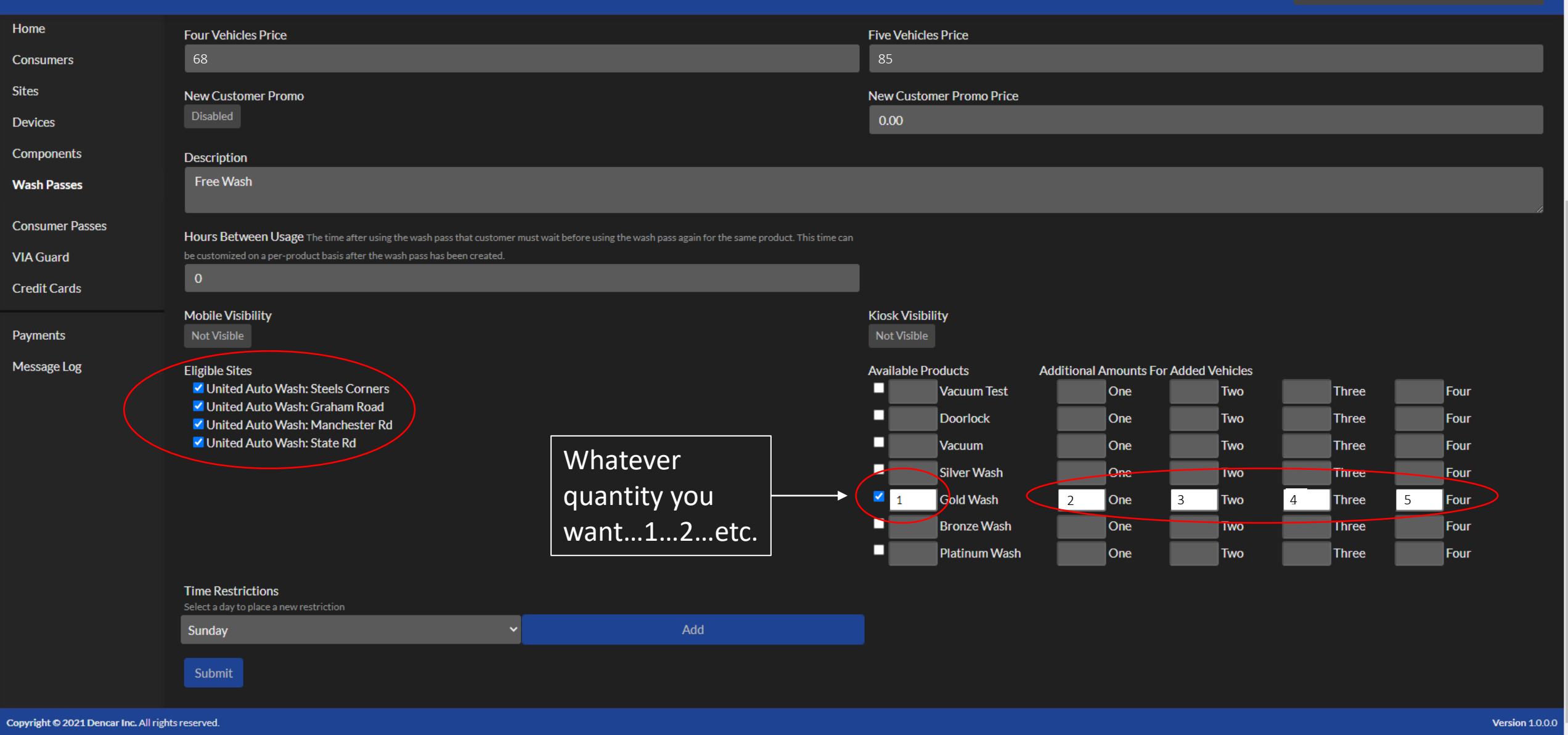

PAGE 2 OF 2 – Set the Hours Between Usage to 0. Assign your Eligible Sites. Assign the type of wash you want to give. In this case, it is Gold. Assign the quantity of washes you want to give to match your pricing entered above. In this case it is 1 per vehicle, but it could be 1 or 2 or whatever. For example, you could have a "Free Gold Wash x1", or "Free Gold Wash x2", etc. Just make sure to match pricing and quantities.

| Home                                       | Info                                                                          |                                                                 |                                                  |                                                                                | E Ø         |  |
|--------------------------------------------|-------------------------------------------------------------------------------|-----------------------------------------------------------------|--------------------------------------------------|--------------------------------------------------------------------------------|-------------|--|
| Consumers                                  |                                                                               |                                                                 |                                                  |                                                                                |             |  |
| Sites                                      | Registered<br>7/27/21                                                         |                                                                 | Active / Suspended Passes<br>0 / 0               |                                                                                |             |  |
| Devices                                    | Name                                                                          |                                                                 | Canceled / Expired Passes                        |                                                                                |             |  |
| Components                                 | Free Wash                                                                     |                                                                 | 0/0                                              |                                                                                |             |  |
| Wash Passes                                | Price                                                                         |                                                                 | Description                                      |                                                                                |             |  |
|                                            | \$17                                                                          |                                                                 | Free Wash                                        |                                                                                |             |  |
| Consumer Passes                            | Days Valid                                                                    |                                                                 | Time Restrictions                                |                                                                                |             |  |
| VIA Guard                                  | 60                                                                            |                                                                 | None - Usable 24/7                               |                                                                                |             |  |
| Credit Cards                               | Loyalty Reward<br>1                                                           |                                                                 | <b>Mobile / Kiosk Visiblity</b><br>False / False |                                                                                |             |  |
| Payments                                   | Two Vehicles Price                                                            |                                                                 | Three Vehicles Price                             |                                                                                |             |  |
|                                            | 34                                                                            |                                                                 | 51                                               |                                                                                |             |  |
| Message Log                                | Four Vehicles Price                                                           |                                                                 | Five Vehicles Price                              |                                                                                |             |  |
|                                            | 68                                                                            |                                                                 | 85                                               |                                                                                |             |  |
|                                            |                                                                               |                                                                 |                                                  |                                                                                |             |  |
|                                            | Sites                                                                         |                                                                 |                                                  |                                                                                |             |  |
|                                            |                                                                               |                                                                 |                                                  |                                                                                |             |  |
|                                            | United Auto Wash: Steels Corners<br>884 E Steels Corners Rd<br>Stow, OH 44224 | United Auto Wash: Manc<br>5125 Manchester Rd<br>Akron, OH 44319 | hester Rd                                        | <b>United Auto Wash: State Rd</b><br>4119 State Rd<br>Cuyahgoa Falls, OH 44223 |             |  |
|                                            | United Auto Wash: Graham Road<br>1021 Graham Rd<br>Cuyahoga Falls, OH 44224   |                                                                 |                                                  |                                                                                |             |  |
| Convright © 2021 Dencar Inc. All rights re | served                                                                        |                                                                 |                                                  |                                                                                | Version 100 |  |

This will be the result page after the pass is created.

## Giving a Free Wash

Assign the Free Wash to the Consumer second

| Home         | Welcome                               |
|--------------|---------------------------------------|
| Consumers    | You are logged in as United Auto Wash |
| Sites        | Using the login account               |
| Devices      | View Privacy Policy                   |
| Components   |                                       |
| Wash Passes  |                                       |
|              |                                       |
| Credit Cards |                                       |
|              |                                       |
| Payments     |                                       |
| Message Log  |                                       |
|              |                                       |
|              |                                       |
|              |                                       |
|              |                                       |
|              |                                       |
|              |                                       |
|              |                                       |
|              |                                       |
|              |                                       |

Copyright © 2021 Dencar Inc. All rights reserved.

From the CMP, select Consumer Passes.

| l lon | corl   | ۱a | main |  |
|-------|--------|----|------|--|
| Den   | LdLF   | ٩U |      |  |
| 2011  | CC11.7 |    |      |  |

| Home (          | Create New Wash Pass |   |          |  |             |          |           |                          |
|-----------------|----------------------|---|----------|--|-------------|----------|-----------|--------------------------|
| Consumers       | Customer Pass        |   | Consumer |  | Pass States |          |           |                          |
| Sites           | Show All             | ~ |          |  | Active      | Canceled | Suspended | Expired                  |
| Devices         |                      |   |          |  |             |          |           |                          |
| Components      | Joh                  |   |          |  |             |          |           |                          |
| Wash Passes     |                      |   |          |  |             |          |           | <b>\$</b> >              |
| Consumer Passes |                      |   |          |  |             |          |           | <b>(</b>                 |
| VIA Guard       |                      |   |          |  |             |          |           | <u> </u>                 |
| Credit Cards    |                      |   |          |  |             |          |           | \$ \$                    |
| Payments        |                      |   |          |  |             |          |           | \$ >                     |
| Message Log     |                      |   |          |  |             |          |           | • >                      |
|                 |                      |   |          |  |             |          |           | ۲                        |
|                 |                      |   |          |  |             |          |           | ۵ >                      |
|                 |                      |   |          |  |             |          |           | ۵ >                      |
|                 | Ovi                  |   |          |  |             |          |           | <ul> <li>&gt;</li> </ul> |
|                 | 1 2 3 4 5 6 7        |   | >        |  |             |          |           |                          |
|                 |                      |   |          |  |             |          |           |                          |
|                 |                      |   |          |  |             |          |           |                          |
|                 |                      |   |          |  |             |          |           |                          |

Copyright © 2021 Dencar Inc. All rights reserved.

Version 1.0.0.0

-

Select Create New Wash Pass.

| Home                                  | Create New Consumer Pass |           |                 |                                  |               |
|---------------------------------------|--------------------------|-----------|-----------------|----------------------------------|---------------|
| Consumers                             | Consumer's Phone Number  | Pass Code | Send Email      | Vehicle Count                    |               |
| Sites                                 | 3305771234               | 12345     | No              | <ul><li>✓ 1</li></ul>            |               |
| Devices                               | Wash Pass                | State     |                 | Site                             |               |
| Componente                            | Free Wash                | ✓ Active  | ~               | United Auto Wash: Steels Corners | ~             |
| Components                            | Resume Date              |           | Expiration Date |                                  |               |
| Wash Passes                           | mm/dd/yyyy               |           | 08/27/2021      |                                  |               |
| Consumer Passes                       |                          |           |                 |                                  |               |
| VIA Guard                             | Submit                   |           |                 |                                  |               |
| Credit Cards                          |                          |           |                 |                                  |               |
|                                       |                          |           |                 |                                  |               |
| Payments                              |                          |           |                 |                                  |               |
| Message Log                           |                          |           |                 |                                  |               |
|                                       |                          |           |                 |                                  |               |
|                                       |                          |           |                 |                                  |               |
|                                       |                          |           |                 |                                  |               |
|                                       |                          |           |                 |                                  |               |
|                                       |                          |           |                 |                                  |               |
|                                       |                          |           |                 |                                  |               |
|                                       |                          |           |                 |                                  |               |
|                                       |                          |           |                 |                                  |               |
|                                       |                          |           |                 |                                  |               |
|                                       |                          |           |                 |                                  |               |
|                                       |                          |           |                 |                                  |               |
|                                       |                          |           |                 |                                  |               |
| Copyright © 2021 Dencar Inc. All righ | its reserved.            |           |                 |                                  | Version 1.0.0 |

Enter the user's cell phone number. Enter whatever pass code you want the user to have. 5 digits is plenty for this "free wash" use case. Set the vehicle count to however many free washes you are providing. Ensure you select the correct Wash Pass type. Set the expiration date of the free washes. Select "Submit".

| Home                                       | Info                                       |                                          |                 |  |  |  |
|--------------------------------------------|--------------------------------------------|------------------------------------------|-----------------|--|--|--|
| Consumers                                  |                                            |                                          |                 |  |  |  |
| Sites                                      | ID<br>ae1b5132-d34b-4e36-97df-0fe6e5fd14ce | Send Email<br>No                         |                 |  |  |  |
| Devices                                    | User                                       | State                                    |                 |  |  |  |
| Components                                 | Wash Pass                                  | Active                                   |                 |  |  |  |
| Wash Passes                                | Free Wash                                  | Resume Date                              |                 |  |  |  |
| Consumer Passes                            | Code                                       | -                                        |                 |  |  |  |
| VIA Guard                                  |                                            | 8/27/21                                  |                 |  |  |  |
| Credit Cards                               | 1                                          | Site<br>United Auto Wash: Steels Corners |                 |  |  |  |
| Payments                                   |                                            |                                          |                 |  |  |  |
| Message Log                                | User                                       |                                          | •               |  |  |  |
|                                            | Registered<br>7/27/21                      | Phone #<br>+13305771234                  |                 |  |  |  |
|                                            | Name                                       | Email                                    |                 |  |  |  |
|                                            | Wash Pass                                  |                                          | \$              |  |  |  |
|                                            | Name<br>Free Wash                          | Pass Type<br>Count Down                  |                 |  |  |  |
|                                            | Price<br>\$17                              | <b>Code Range</b><br>10000 - 99999       |                 |  |  |  |
|                                            | Days Valid<br>60                           | Loyalty Reward<br>1                      |                 |  |  |  |
| Copyright © 2021 Dencar Inc. All rights re | iserved.                                   |                                          | Version 1.0.0.0 |  |  |  |

The result is a "partial account creation" where you have associated a free wash to a phone number. The consumer will need to complete the registration process to redeem the free wash. Note once the consumer completes registration, you will have their full contact information.

Notify your user with something like the following:

To redeem your free wash, please do the following:

- 1) Go to <u>www.mycarwash.com/summary</u>
- 2) Watch the Explainer Video on that page
- 3) Download our app and register with <phone number>

You will have a Free Wash waiting for you. Note the free wash expires in 30 days.

# Thank you!

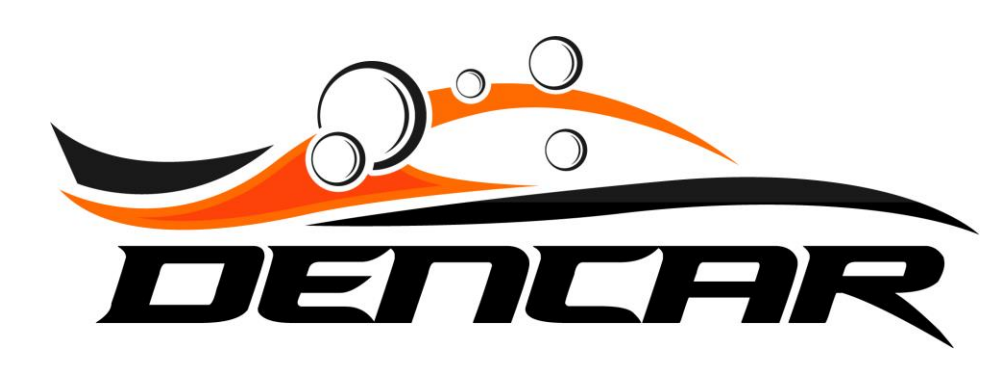